## **Referenties in APA zetten via Google Scholar**

- 1. Surf naar <u>https://scholar.google.be</u> en zoek je bron op.
- 2. Klik vervolgens op dit teken: 55
- 3. De referentie verschijnt via een pop up scherm (onder meer) in APA -stijl.

Je kan deze eenvoudig kopiëren.

4. Controleer of de referentie correct is (zie APA-gids van de Arteveldehogeschool)

| Google Scholar                                                                                                    | The influence of food texture and liquid consistency modification on swallowin                                                                                                    |                                                                                                    |
|----------------------------------------------------------------------------------------------------|----------------------------------------------------------------------------------------------------|----------------------------------------------------------------------------------------------------|
| Artikelen                                                                                                    |                                                                                                    | Citeren                                                                                                    |
| Elke periode<br>Sinds 2018<br>Sinds 2017<br>Sinds 2014<br>Aangepast bereik<br>Sorteren op relevantie<br>Sorteren op datum<br>Elke taal | итмы The influence of food texture and liquid consistency modification on<br>swallowing physiology and function: a systematic review<br>CM Steele, WA Alsanei, S Ayanikalath, CEA Barbon Dysphagia, 2015 - Springer<br>Texture modification has become one of the most common forms of intervention for<br>dysphagia, and is widely considered important for promoting safe and efficient swallowing.<br>However, to date, there is no single convention with respect to the terminology used to<br>describe levels of liquid thickening or food texture modification for clinical use. As a first step<br>toward building a common taxonomy, a systematic review was undertaken to identify<br>erplication vidence describing the impact of liquid consistency and foot<br>Spp Bosticus to the resultant was not an an an an an an an an an an an an an | <ul> <li>MLA Steele, Catriona M., et al. "The influence of food texture and liquid consistency modification on swallowing physiology and function: a systematic review." <i>Dysphagia</i> 30.1 (2015): 2-26.</li> <li>APA Steele, C. M., Alsanei, W. A., Ayanikalath, S., Barbon, C. E., Chen, J., Cichero, J. A., &amp; Hanson, B. (2015). The influence of food texture and liquid consistency modification on swallowing physiology and function: a systematic review. <i>Dysphagia</i>, 30(1), 2-26.</li> </ul> |
| Zoeken in pagina's in<br>het Nederlands<br>✓ inclusief patenten<br>✓ inclusief citaten                                                 |                                                                                                    | <ul> <li>ISO 690 STEELE, Catriona M., et al. The influence of food texture and<br/>liquid consistency modification on swallowing physiology and<br/>function: a systematic review. <i>Dysphagia</i>, 2015, 30.1: 2-26.</li> <li>BibTeX EndNote RefMan RefWorks</li> </ul>                                                                                                    |

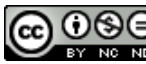